## **GUIDELINE FOR PAYMENT IN EASYCHAIR**

1. Click magnifying glass icon to go to the next page.

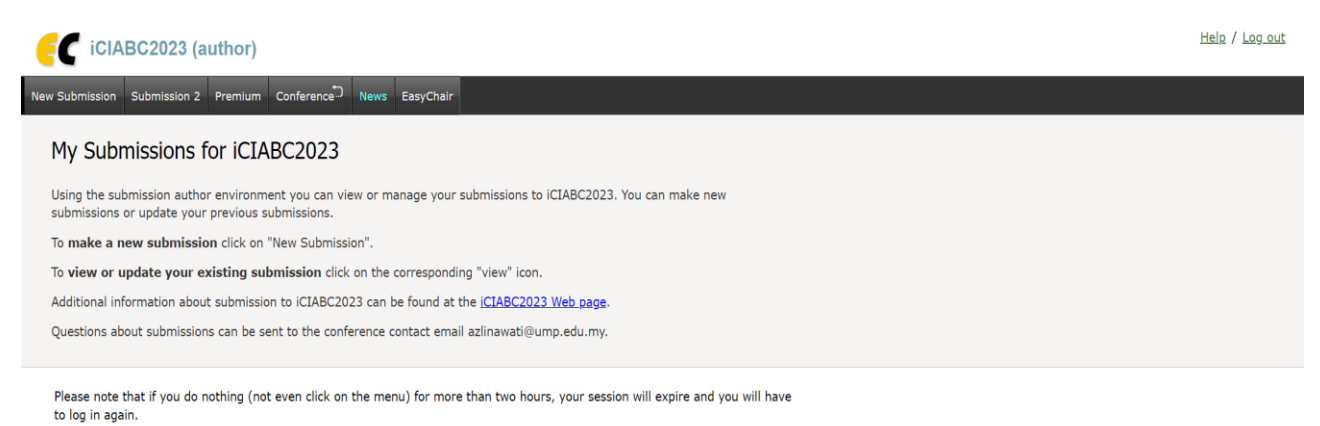

| # | Authors                                              | Title                                                                               | View | Program      |
|---|------------------------------------------------------|-------------------------------------------------------------------------------------|------|--------------|
| 2 | Ros Azlinawati Aml, Rodziah Nazlan and Yuen Mei Lian | Effect of clay nano-filler on the properties of wood recycle plastic composite (WrP | -0   | $\mathbf{)}$ |
|   |                                                      |                                                                                     |      |              |

2. Then, click Add or update files to upload all related files via EasyChair.

| C iCIABC2023 (author)                                                                                                    | Help / Log out                                                |
|----------------------------------------------------------------------------------------------------|---------------------------------------------------------------|
| New Submission 2 Premium Conference News EasyChair                                                                                                    |                                                               |
| ICIABC2023 Submission 2<br>If you want to <b>change any information</b> about your paper, use links in the upper right corner.<br>For all questions related to processing your submission you should contact the conference organizers. <u>Click here to see information</u><br>about this conference. | Update information<br>Update authors<br>Add files<br>Withdraw |

3. Browse the folder to upload your Proof of Payment.pdf ONLY then click Submit.

| C iCIABC2023 (author)                                                                                               |                                  | Hel | p / <u>Log out</u> |  |  |
|----------------------------------------------------------------------------------------------------|----------------------------------|-----|--------------------|--|--|
| New Submission Submission 2 Premium Conference News EasyChair                                                       |                                  |     |                    |  |  |
| Update Files for Submission 2<br>Use the form below to upload or update files for your submission.                  |                                  |     |                    |  |  |
| File                                                                                                    | Admissible<br>file<br>extensions |     |                    |  |  |
| Paper. Upload your paper. The paper must be in PDF format (file extension .pdf) Choose File No file chosen          | PDF (extension pdf)              |     |                    |  |  |
| Proof of Payment Please upload your proof of payment upon the acceptance of your paper<br>Choose File No file mosen | PDF (extension pdf)              |     |                    |  |  |
| Submit                                                                                                    |                                  |     |                    |  |  |